### How to bridge your network

#### Pick a situation:

1. No cable connection available (Page 2)

What do you need:

- a. Active Wi-Fi connection
- b. Notebook with Ethernet port and Wi-Fi
- c. Lan cable
- 2. No cable or Wi-Fi available (Page 5)

What do you need:

- a. Android smartphone mobile internet
- b. Notebook with Ethernet port
- c. Lan cable
- d. Cable from smartphone to USB

#### No cable connection available.

- 1. Connect your notebook to an active Wi-Fi connection
- 2. Right click the internet icon and select "Open network & internet settings"

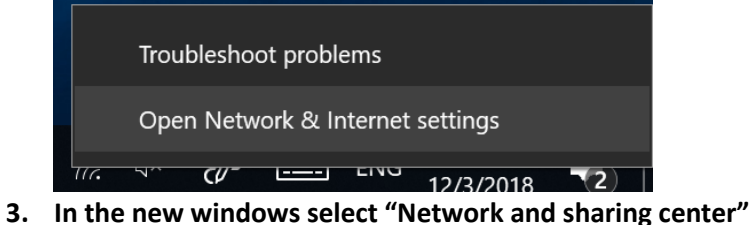

5. In the new windows select Network and sharing center

| 22                  |                                                                                                    |                                                         |
|---------------------|----------------------------------------------------------------------------------------------------|---------------------------------------------------------|
| 🐼 Start             | Status                                                                                                    |                                                         |
| Instaling maken     | Networkstatus                                                                                                    | Hebt u een vraag?                                       |
| Instanting content  | INCLIVE INSTALLOS                                                                                                   | Assistentie                                             |
| Netwerk en internet |                                                                                                    |                                                         |
|                     |                                                                                                    |                                                         |
| 🕮 Status            | Ethernet 7                                                                                                    | Maak Windows beter                                      |
|                     | Openbaar netwerk                                                                                                    | Feedback geven                                          |
| Ethernet            | U hebt verbinding met internet                                                                                      |                                                         |
| 🕾 Inbelverbindingen | Als u een beperkt data-abonnement hebt, kunt u van dit<br>netwerk een verbinding met een datalimiet maken of andere |                                                         |
|                     | eigenschappen wijzigen.                                                                                             |                                                         |
| - VPIN              | Verbindingseigenschappen wijzigen                                                                                   |                                                         |
| 🕸 Vliegtuigstand    | Beschikbare netwerken weergeven                                                                                     |                                                         |
| ₽ ● Mobiele hotspot | Netwerkinstellingen wijzigen                                                                                        |                                                         |
| () Dataverbruik     | Adapteropties wijzigen                                                                                              |                                                         |
| @ Prov              | Bekijk netwerkadapters en wijzig verbindingsinstellingen.                                                           |                                                         |
|                     | Bedgetes.<br>Bergene soor di restaenken waarmee u verhinding maaki, wit u wilt<br>oder.                             |                                                         |
|                     | Probleemoplossing voor netwerken Netwerkproblemen vaststellen en oplossen.                                          |                                                         |
|                     | Netwerkeigenschappen weergeven                                                                                      |                                                         |
|                     |                                                                                                    |                                                         |
|                     |                                                                                                    |                                                         |
|                     | Netwerkcentrum                                                                                                    |                                                         |
|                     | Network oppings instellen                                                                                           |                                                         |
|                     |                                                                                                    |                                                         |
|                     |                                                                                                    |                                                         |
|                     |                                                                                                    |                                                         |
|                     |                                                                                                    |                                                         |
|                     |                                                                                                    |                                                         |
|                     |                                                                                                    |                                                         |
| 🔹 오 타 🖿 💼 💼 🧣       | ເ 🔿 🗘 🕐                                                                                                    | x <sup>2</sup> ∧ 100 ⊂ ⇔ d <sup>2</sup> 100 3-12-2018 🖣 |
|                     |                                                                                                    |                                                         |

4. On the left side you can pick " Change adapter settings"

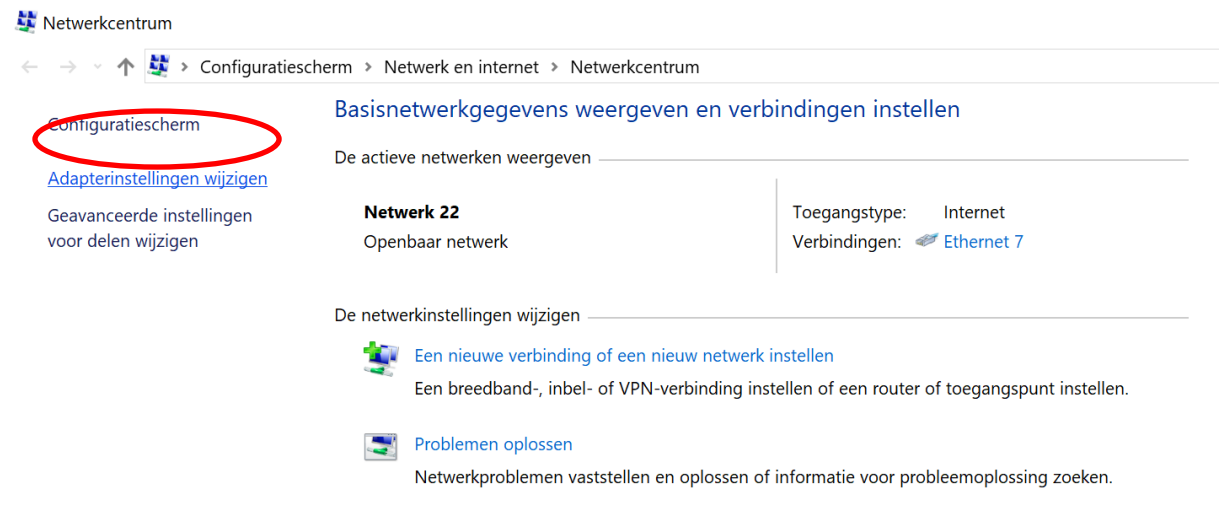

5. Now you should see 2 connections. 1 is your current and active Wi-Fi connection. The other is your cable port. If you have multiple adapters and you are not sure which is your cable port. Insert a cable. The network adapter will change its status and now you know which adapter is your cable port. Unplug the cable after checking.

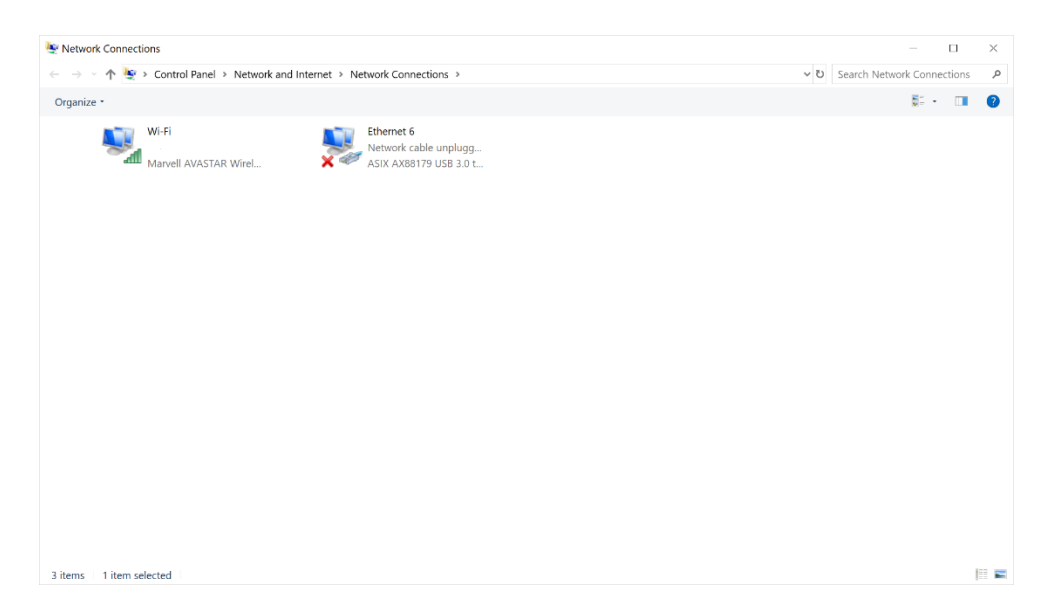

- 6. Now select both connections. And right click on your Wi-Fi connection.
- 7. Now choose "Bridge connections"

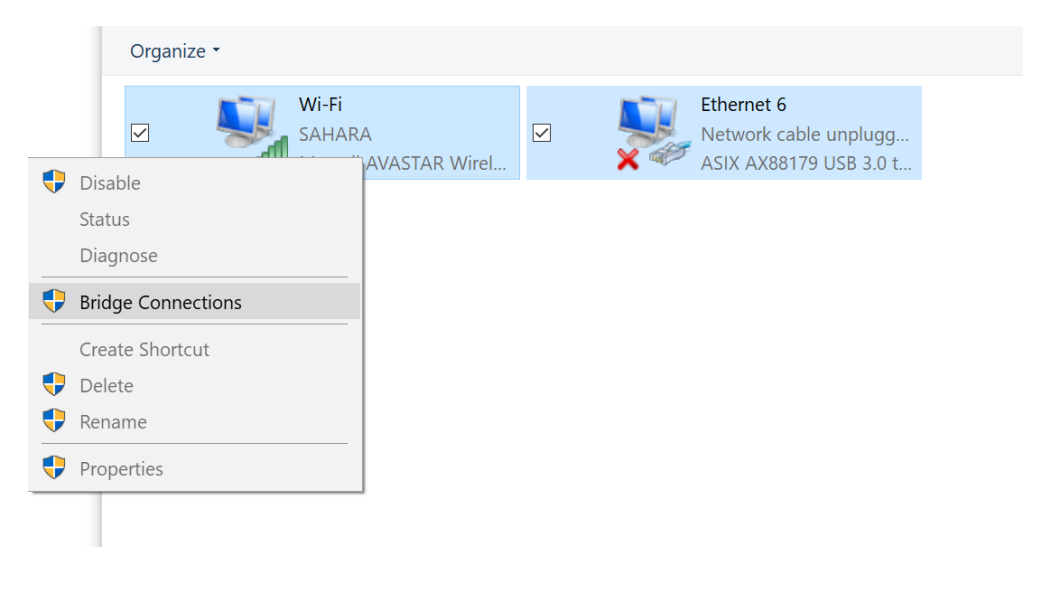

8. Windows now creates the network bridge.

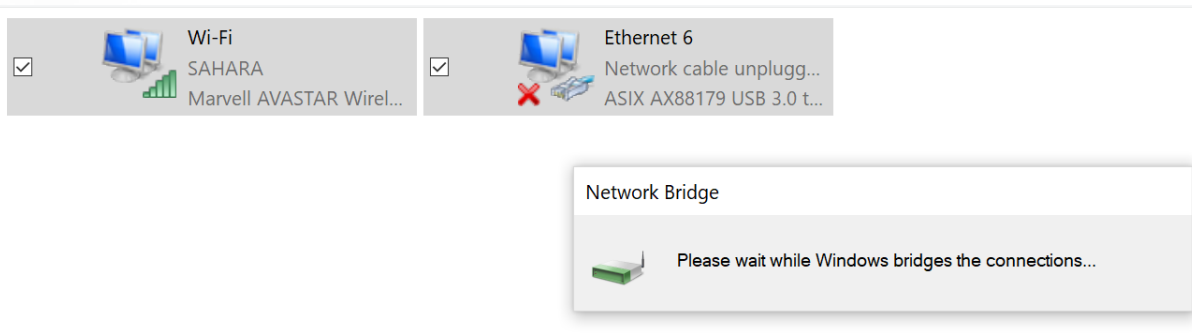

9. When the bridge is created you can connect a LAN cable between the notebook and the CTouch screen. The notebook will now share it's Wi-Fi connection to the screen.

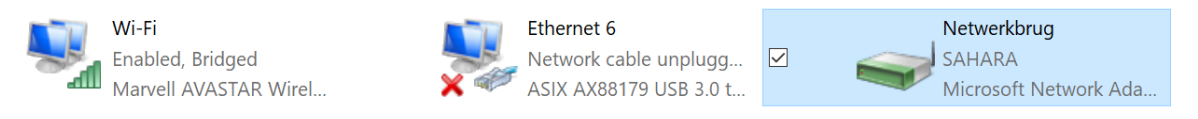

10. When you are done using the connection you can delete the bridge to restore normal functioning of the laptop.

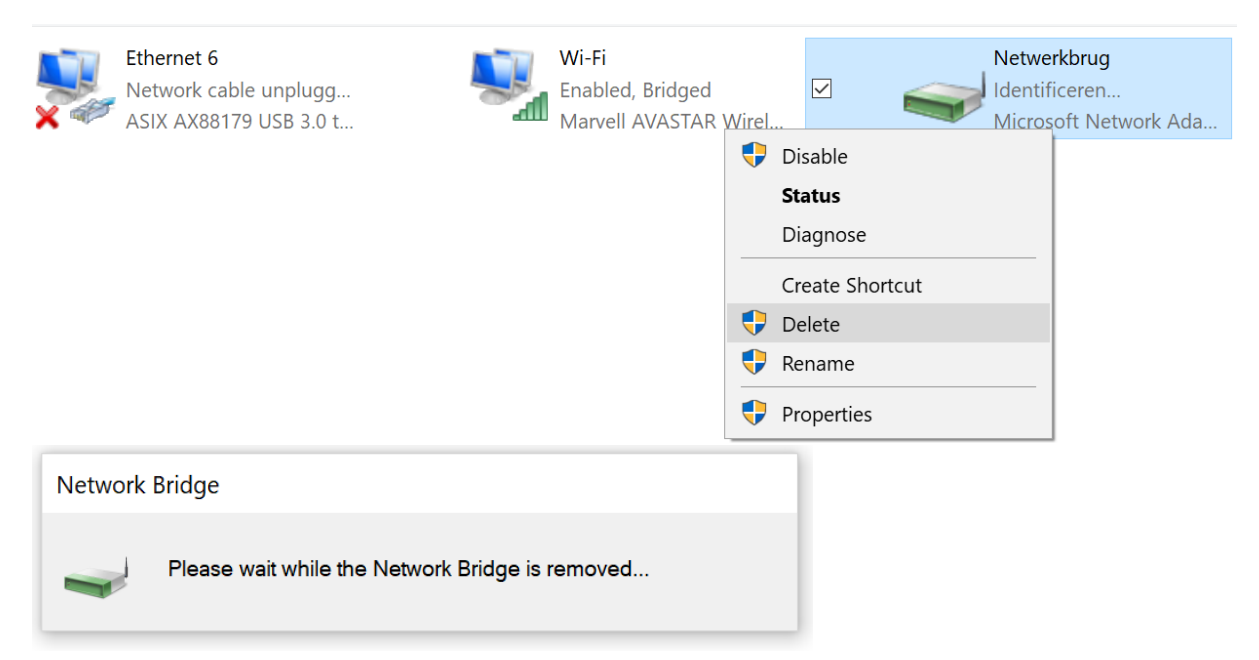

#### No cable or Wi-fi connection available.

1. Go to the settings app on your smartphone and choose "More".

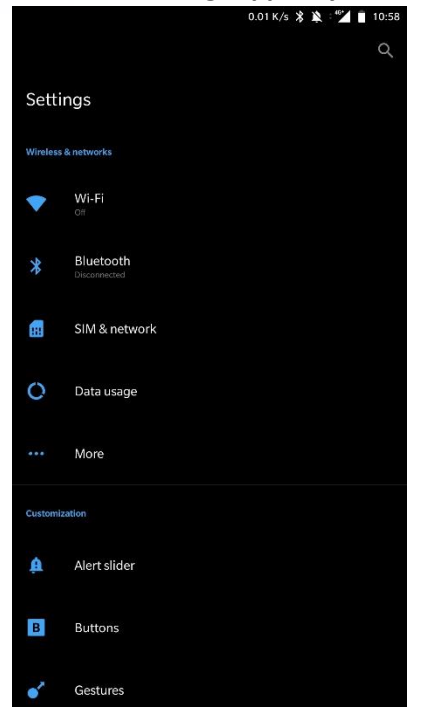

2. Now choose "Tethering & portable hotspot".

|                                                                | 0.00 K/s 💲 🔌 : 🚰 📋 10:58 |  |  |  |  |  |  |
|----------------------------------------------------------------|--------------------------|--|--|--|--|--|--|
| ← Wireless & networks                                          |                          |  |  |  |  |  |  |
| Airplane mode                                                  |                          |  |  |  |  |  |  |
| Tethering & portable hotspot                                   |                          |  |  |  |  |  |  |
| VPN                                                            |                          |  |  |  |  |  |  |
| Emergency broadcasts                                           |                          |  |  |  |  |  |  |
| NFC                                                            |                          |  |  |  |  |  |  |
| NFC<br>Allow data exchange when the phone touches another devi |                          |  |  |  |  |  |  |
| Android Beam<br>Unavailable because NFC is turned off          |                          |  |  |  |  |  |  |
| Tap & pay                                                      |                          |  |  |  |  |  |  |
|                                                                |                          |  |  |  |  |  |  |
|                                                                |                          |  |  |  |  |  |  |
|                                                                |                          |  |  |  |  |  |  |
|                                                                |                          |  |  |  |  |  |  |
|                                                                |                          |  |  |  |  |  |  |
|                                                                |                          |  |  |  |  |  |  |

- 3. Now connect your smartphone to your windows laptop through USB.
- 4. Enable "USB tethering"

| ψ                                                                                  | 4.55 K/s 🛠 🔌 🕬 🚺 10:59 |
|------------------------------------------------------------------------------------|------------------------|
| Tethering & portable hotspot                                                       |                        |
| Tethering                                                                          |                        |
| USB tethering<br>Tethered                                                          |                        |
| Bluetooth tethering<br>Notsharing this phone's Internet connection                 | •                      |
| Portable hotspot                                                                   |                        |
| Portable Wi-Fi hotspot<br>Not sharing this phone's Internet connection via hotspot |                        |
| Set up Wi-Fi hotspot<br>nitja WPA2 PSK portable Wi-Fi hotspot                      |                        |
|                                                                                    |                        |
|                                                                                    |                        |
|                                                                                    |                        |
|                                                                                    |                        |
|                                                                                    |                        |
|                                                                                    |                        |
|                                                                                    |                        |

5. Your smartphone will now show that it's sharing your connection.

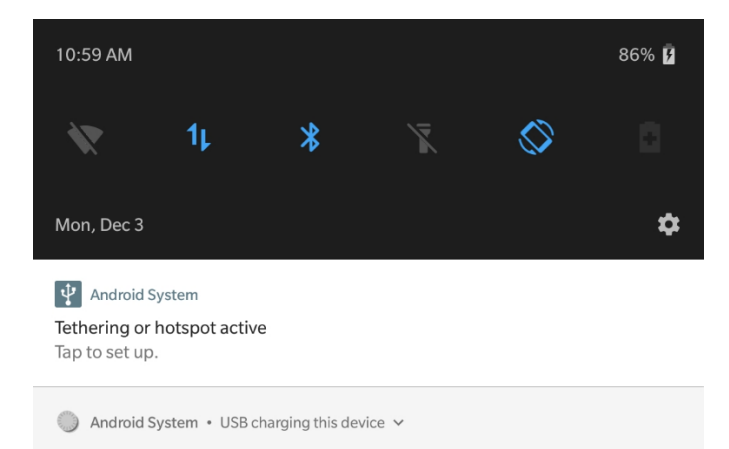

6. On the computer. Right click the internet icon and select "Open network & internet settings"

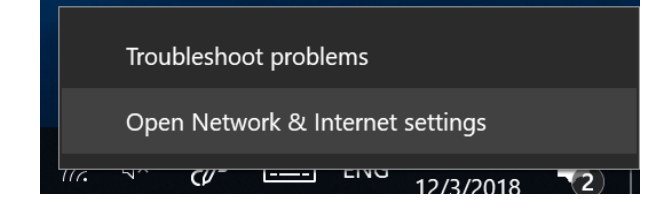

7. In the new windows select "Network and sharing center"

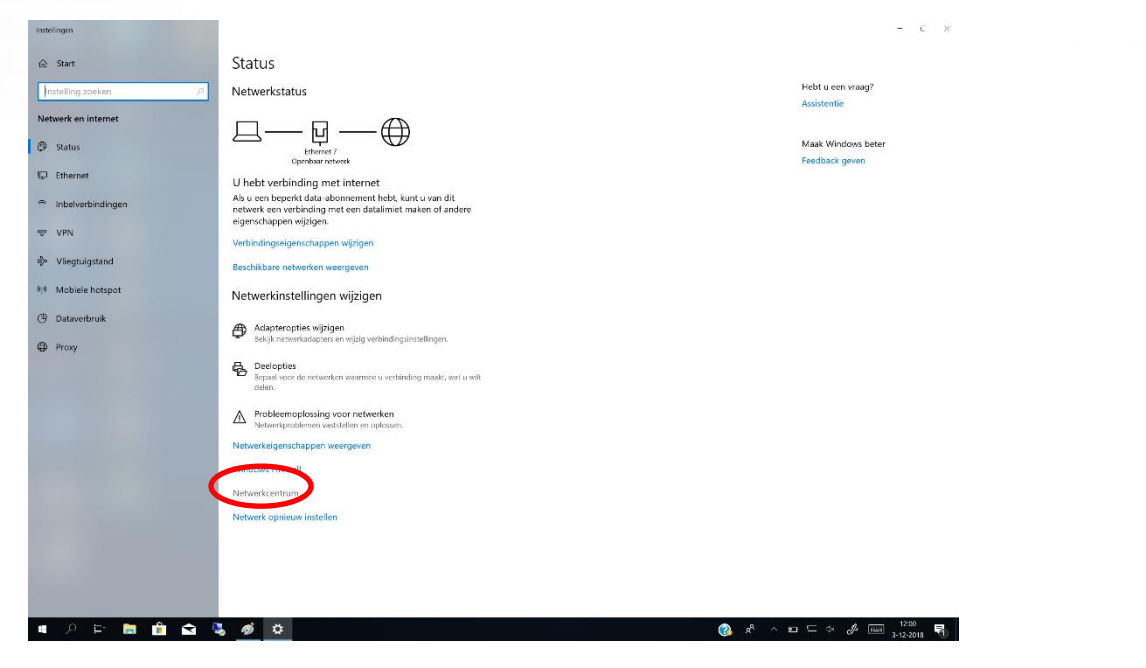

11. On the left side you can pick " Change adapter settings"

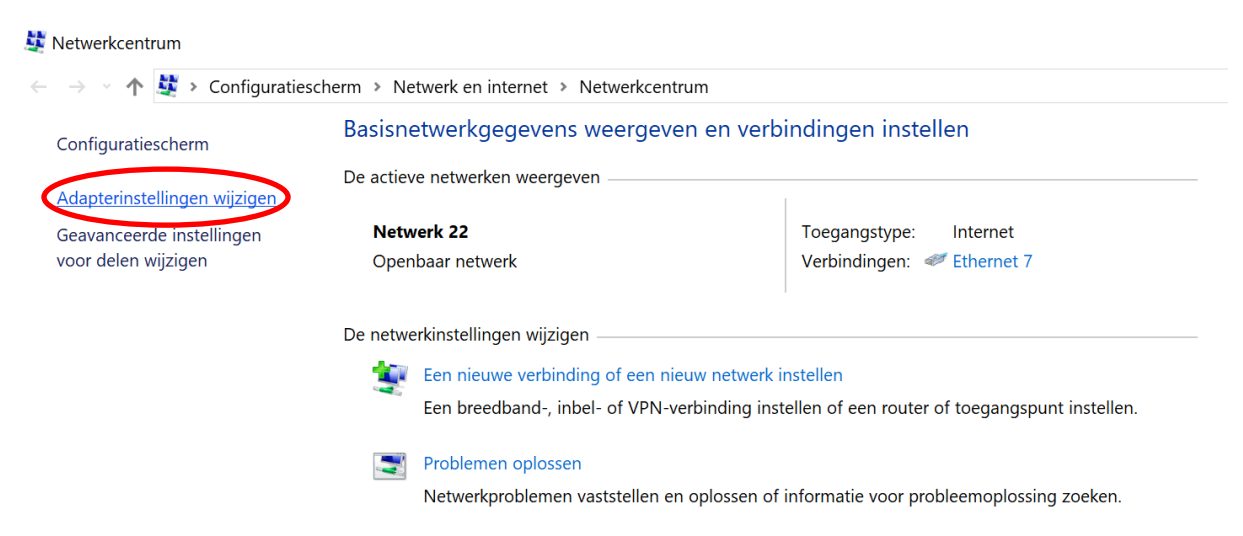

12. Now you should see 2 connections. 1 is your connected phone connection (Named Remote NDIS). The other is your cable port. If you have multiple adapters and you are not sure which is your cable port. Insert a cable. The network adapter will change its status and now you know which adapter is your cable port. Unplug the cable after checking.

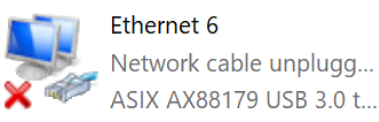

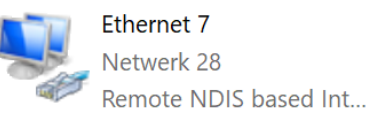

13. Now select both connections. And right click on your phone connection.

14. Now choose "Bridge connections"

|              |   | Ethernet 6 |                    |  |    | Ethernet 7            |  |
|--------------|---|------------|--------------------|--|----|-----------------------|--|
| $\checkmark$ |   | 1          | Disable            |  | 10 | Netwerk 28            |  |
|              | A | Α          | Status             |  |    | Remote NDIS based Int |  |
|              |   |            | Diagnose           |  |    |                       |  |
|              |   |            | Bridge Connections |  |    |                       |  |
|              |   |            | Create Shortcut    |  |    |                       |  |
|              |   | •          | Delete             |  |    |                       |  |
|              |   | •          | Rename             |  |    |                       |  |
|              |   | •          | Properties         |  |    |                       |  |

15. Windows now creates the network bridge.

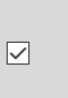

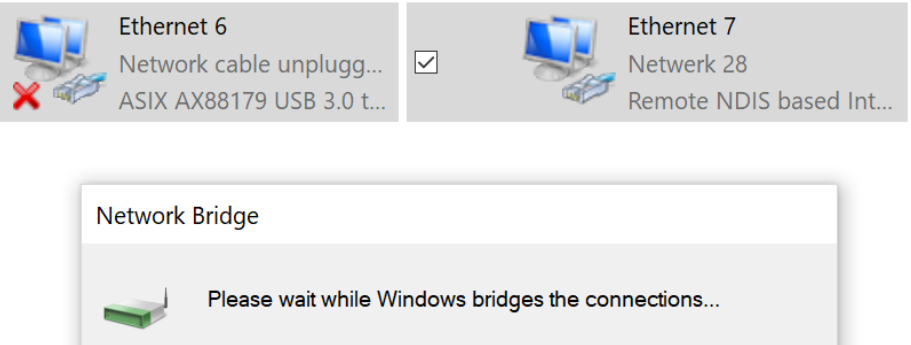

16. When the bridge is created you can connect a LAN cable between the notebook and the CTouch screen. The notebook will now share it's connection to the screen.

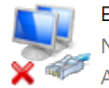

Ethernet 6 Network cable unplugg... ASIX AX88179 USB 3.0 t...

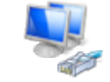

Ethernet 7 Enabled, Bridged Netwerkbrug Netwerk 28 Microsoft Network Ada...

17. When you are done using the connection you can delete the bridge to restore normal functioning of the laptop.

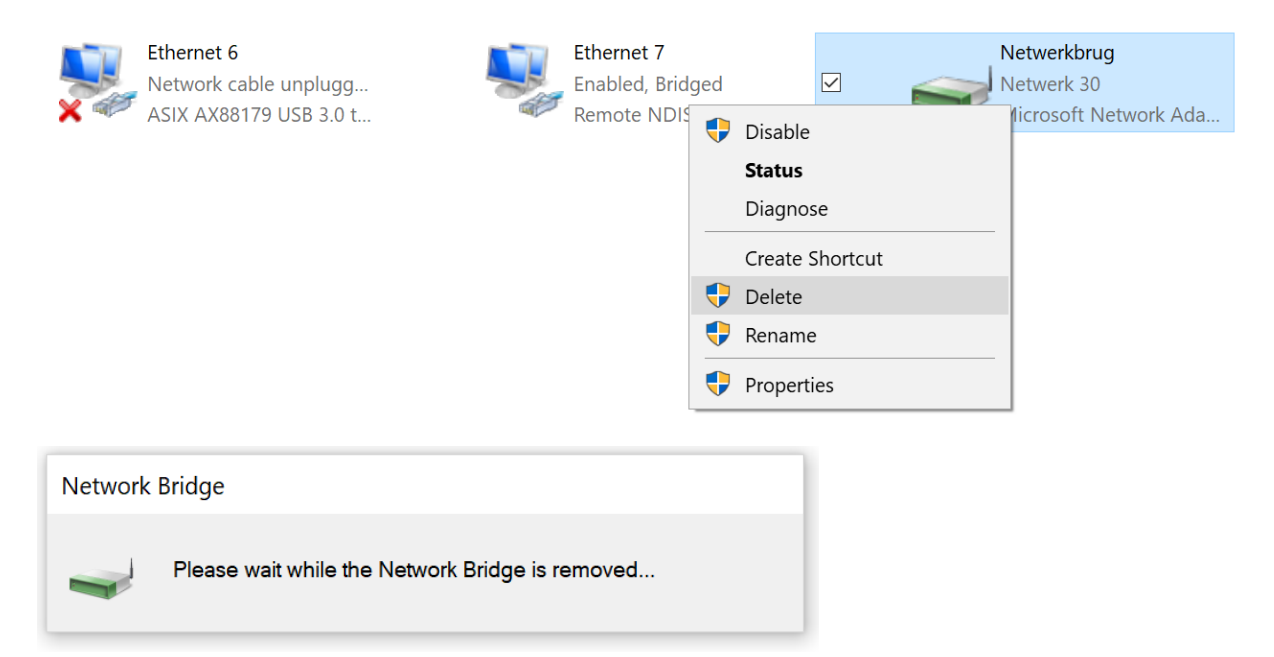